## Canon PIXMA TR150 series

# Getting Started Guía de inicio

## Online Setup Configuración en línea

Detailed instructions and videos are available on the Canon website.

Hay vídeos e instrucciones detalladas en el sitio web de Canon.

### Setup a Computer Configurar un ordenador

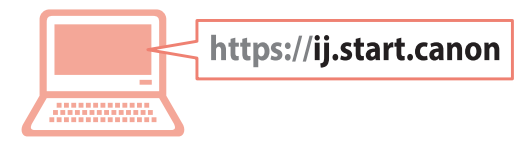

### Setup a Smartphone Configurar un teléfono inteligente

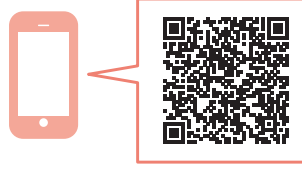

Read **Safety and Important Information** (addendum) first.

Lea primero **Información de seguridad** e información importante (apéndice).

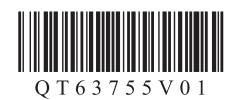

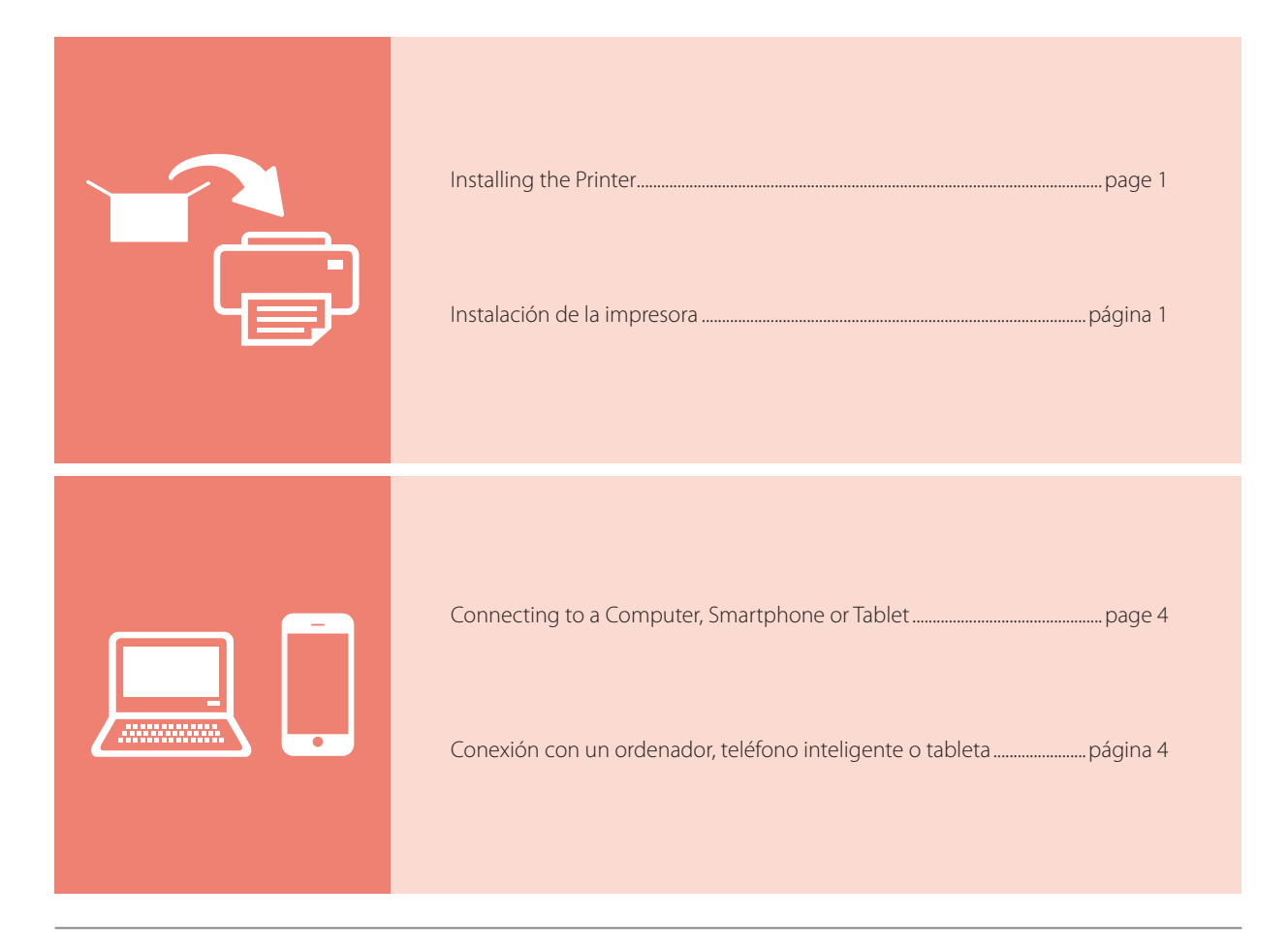

Instructional Videos

Vídeos instructivos

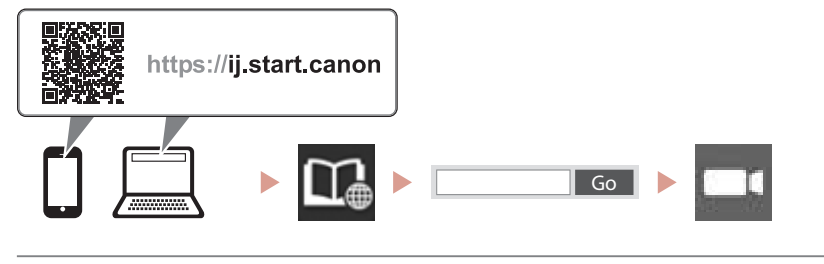

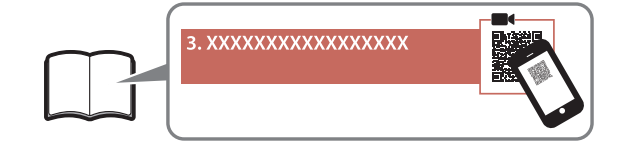

## Setting Up the Printer

## 1. Box Contents

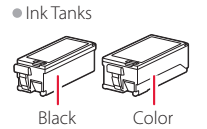

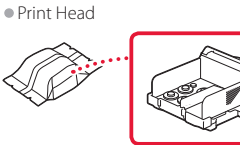

- AC Adapter
- Power Cord
- USB Cable
- Setup CD-ROM for Windows
- Safety and Important Information
- Getting Started (this manual)

### 2. Removing Packing Materials

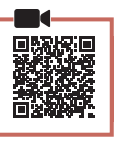

- 1 Remove and dispose of any packing materials and orange tape.
- 2 Open and extend the rear tray cover, and then remove and dispose of the protective material.
  - The paper output slot cover opens automatically.

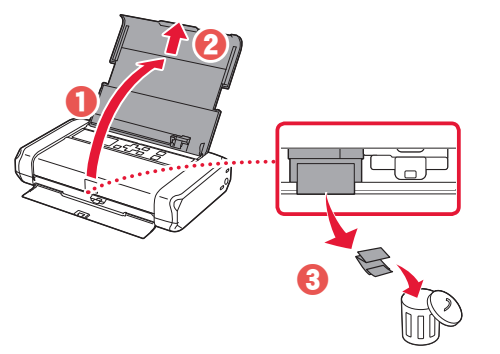

3. Turning on the Printer

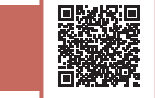

Connect the power cord.

1

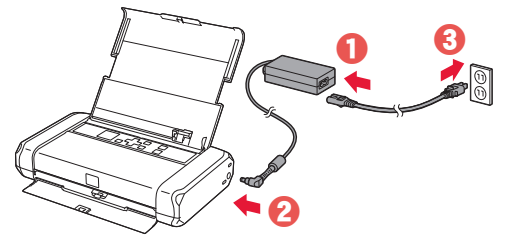

Important At this time, do not connect any other cables.

2 Press and hold the **ON** button until the **ON** lamp lights up.

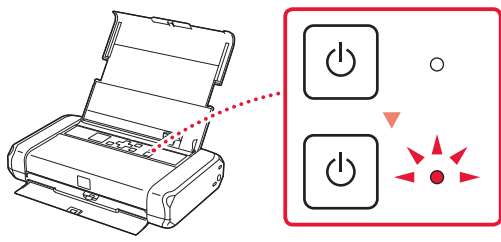

3 Use the **A**, **V** and **OK** buttons to select a language.

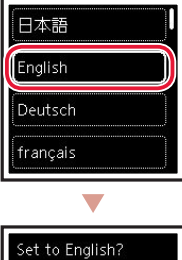

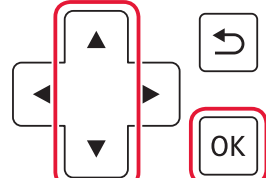

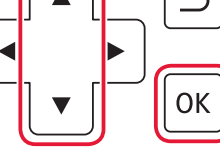

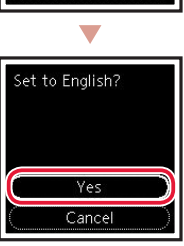

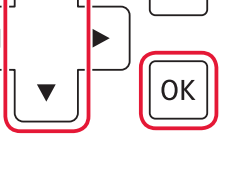

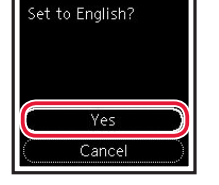

4 Press the **OK** button.

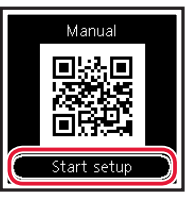

#### Important

4

Scan the QR code for a video tutorial of the setup procedure.

| Installing the Print Head  |  |
|----------------------------|--|
| Open the print head cover. |  |
|                            |  |

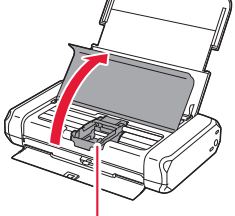

**A** Caution Do not touch the print head holder until it stops moving.

## **Setting Up the Printer**

2 Press inward on both tabs on the print head lock lever to release the lock, and then raise it firmly until it stops.

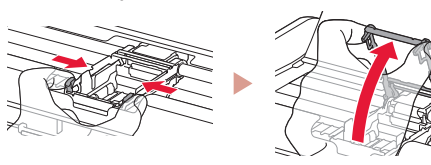

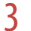

Remove the print head from its package.

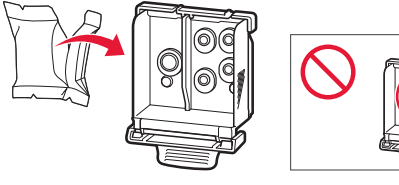

#### Important

There may be some transparent or light color ink on the inside of the bag the print head comes in - this has no effect on print quality. Be careful not to get ink on yourself when handling these items.

#### 4 Remove the protective cap.

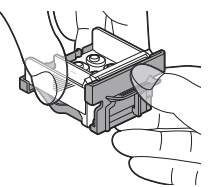

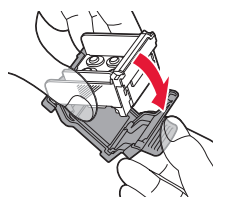

#### Important

Do not touch the areas shown in the figure. Otherwise, the printer may not print correctly.

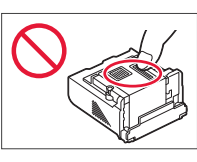

5 Set the print head in the print head holder so the 🔨 mark faces inward.

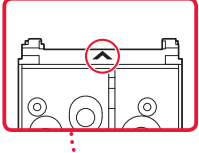

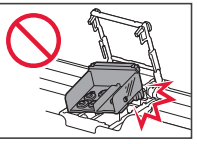

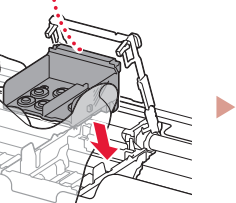

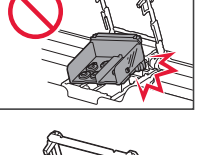

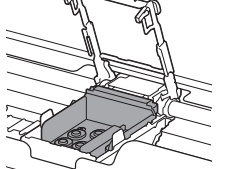

6 Hold both tabs on the print head lock lever, and then lower it

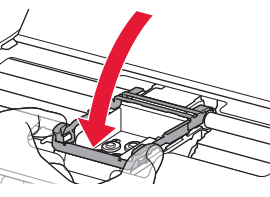

Important Once you have installed the print head, do not remove it unnecessarily.

7 To lock the print head lock lever, push the left and then the right tabs until they snap into place.

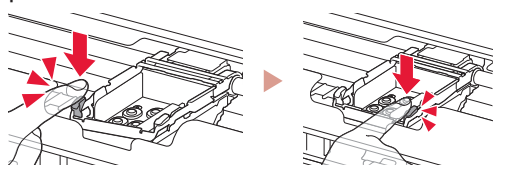

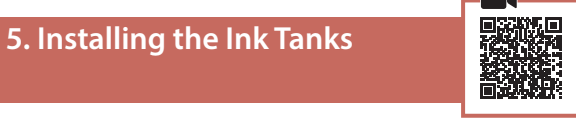

1 Remove the orange cap from the Black ink tank.

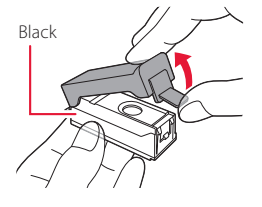

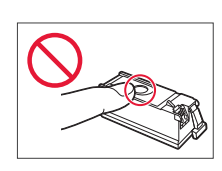

#### 2 Install the ink tank.

- Insert the ink tank into the right-hand side of the print head so the **A** mark faces inward, and then press down until it clicks.
- Check that the lamp on the ink tank is lit. If the lamp is not lit, press down on the back of the ink tank.

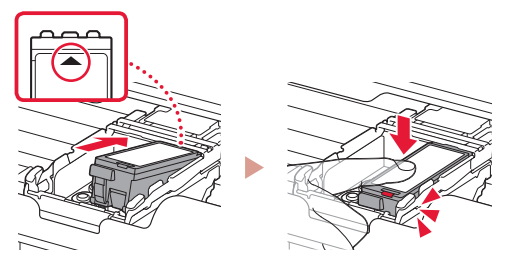

3 Repeat steps 1 to 2 and install the Color ink tank as well, on the left-hand side.

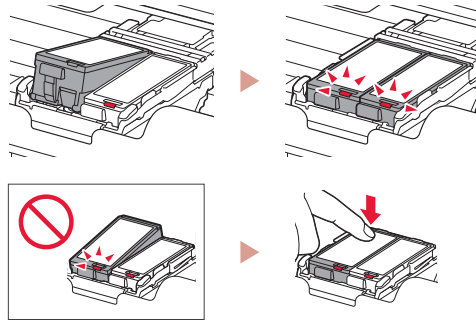

4 Close the print head cover.

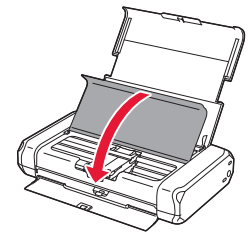

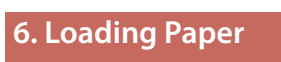

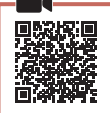

Press the **OK** button.

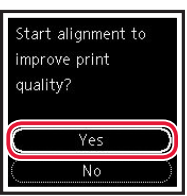

2 Slide the paper guide to the left.

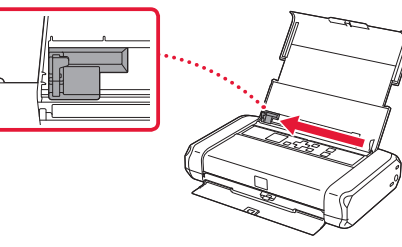

3 Load Letter or A4 sized plain paper against the right edge with the print side facing up.

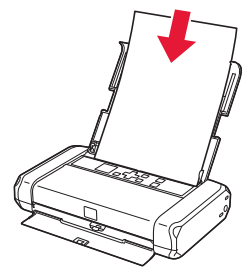

4 Align the paper guide to the width of the paper, and then check that the paper thickness lever is set to the right.

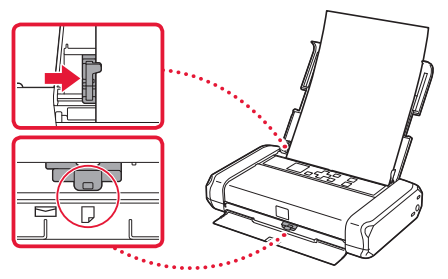

5 Press the **OK** button.

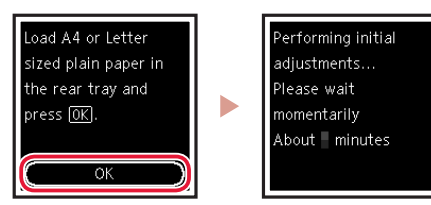

6 Press the **OK** button.

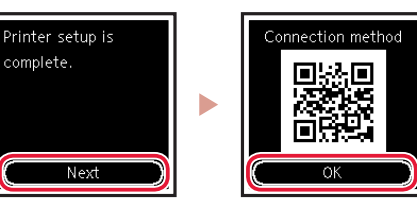

- Scan the QR code for a video tutorial of the setup procedure.
- 7 Check that the following screen appears.

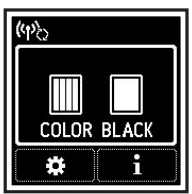

## Setting Up the Printer

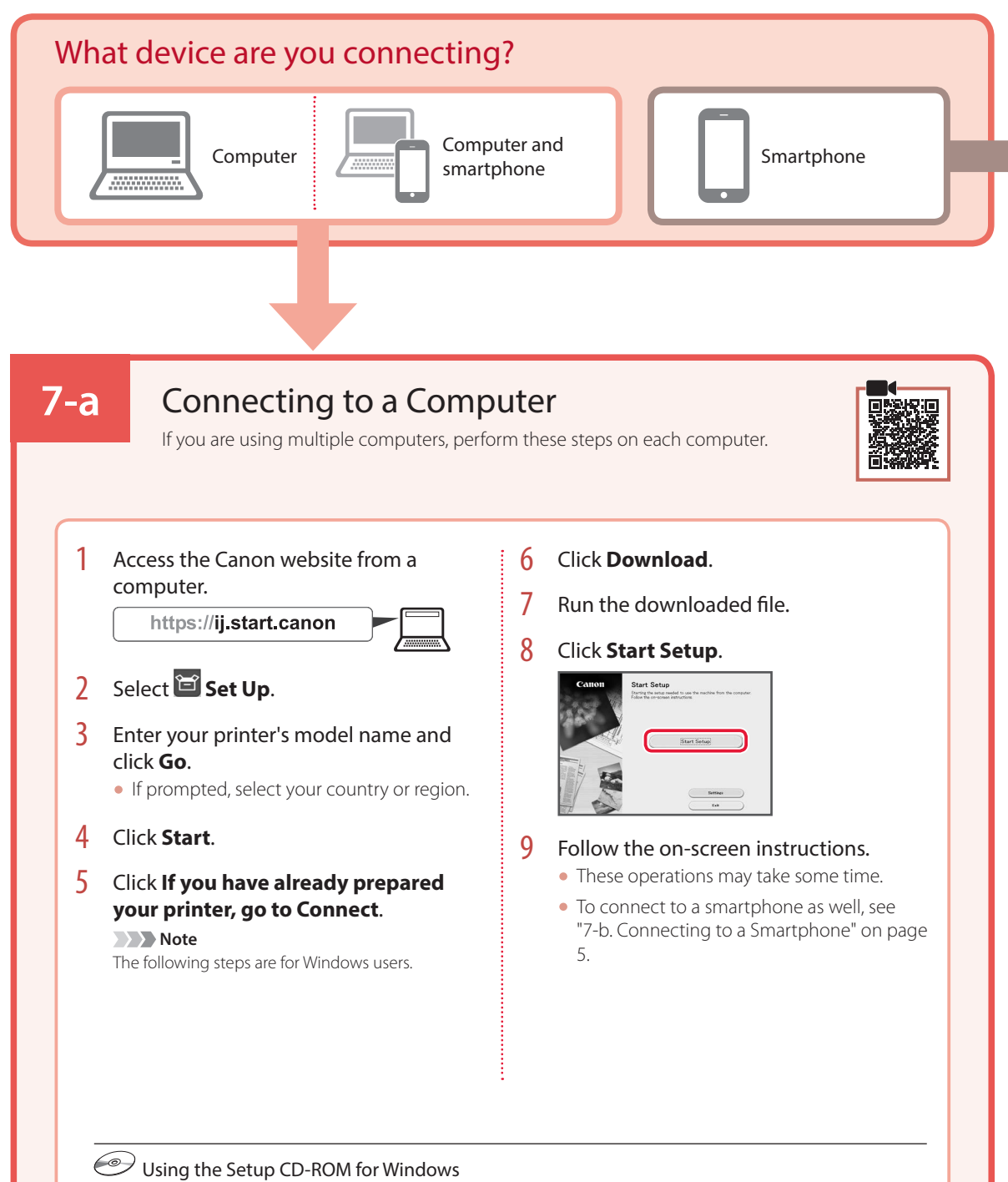

Double click **EasySetup.exe** in the CD-ROM, and then continue from step 3. If you do not have an internet connection, open the **win** folder in the CD-ROM and double click **SETUP.exe**. This will install the printer driver.

## **7-b**

## Connecting to a Smartphone

#### Prepare the following before starting.

- 1 Enable the Wi-Fi setting on your smartphone.
- 2 Connect your smartphone to the wireless router (if you have a wireless router).
- Refer to your smartphone and wireless router manuals for more details.

#### Install the "Canon PRINT Inkjet/SELPHY" app on your smartphone.

 Scan the QR code shown on the right to access the Canon website, and then download the app.

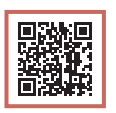

If you are using multiple smartphones, perform these steps on each smartphone.

2 Open your smartphone's Wi-Fi settings. Tap the network name (SSID) that starts with "Canon\_ij\_".

If "Canon\_ij\_" does not appear, proceed to step 3.

(Example of iOS screen)

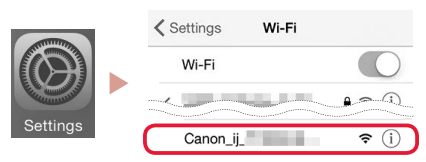

3 Open the installed app.

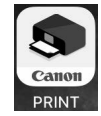

4 Follow the on-screen instructions in the app to add your printer.

Once you have added your printer, you can print from your smartphone.

## Using your Printer Without a Wireless Router

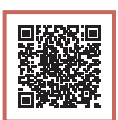

#### Refer to Print While Away from Home in the Online Manual.

In order to use the printer in an area where you do not have access to Wi-Fi, you must change the settings on your computer or smartphone.

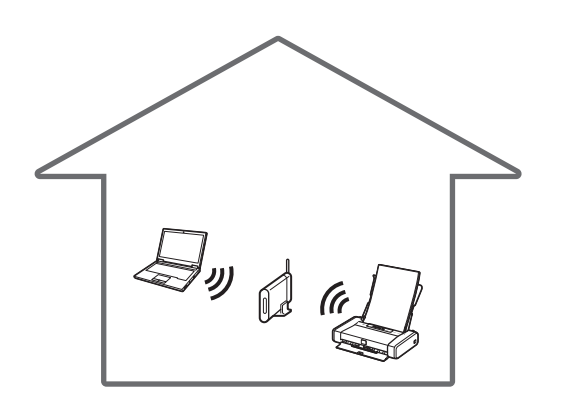

\*

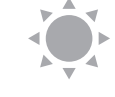

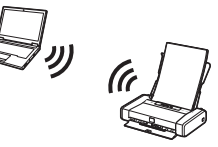

Normally you will use a wireless router to connect your printer to your computer or smartphone.

When a wireless router is not available, you can connect your printer directly to your computer or smartphone (**Wireless Direct**).

## Instalación de la impresora

### 1. Contenido de la caja

Depósitos de tinta

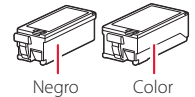

- Adaptador de CA
- Cable de alimentación
- Cable USB

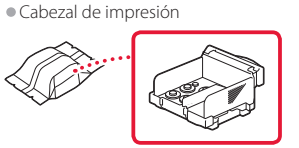

- CD-ROM de instalación para Windows
- Información de seguridad e información importante

• Guía de inicio (este manual)

### 2. Retirar los materiales de protección

- 1 Retire y tire los materiales de protección y la cinta naranja.
- 2 Abra y extienda la cubierta de la bandeja posterior y, a continuación retire y deseche el material de protección.
  - La cubierta de la ranura de salida del papel se abre automáticamente.

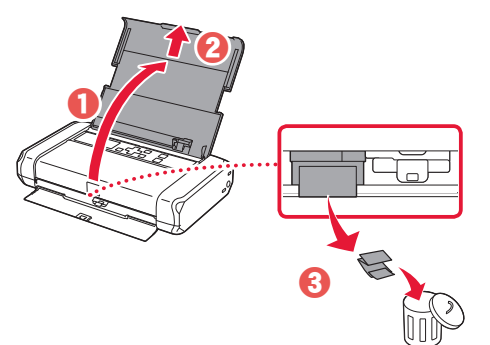

### 3. Encender la impresora

Conecte el cable de alimentación.

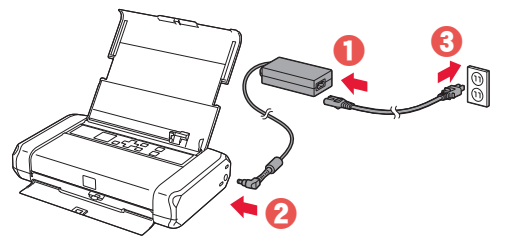

Importante En este momento, no conecte ningún otro cable.

2 Pulse el botón ACTIVADO (ON) y manténgalo pulsado hasta que se encienda la luz ACTIVADO (ON).

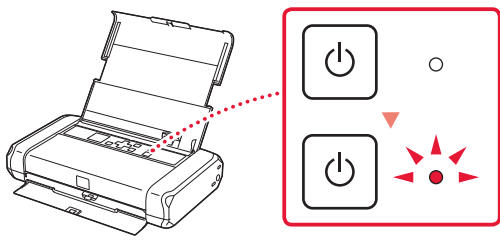

3 Utilice los botones ▲, ▼ y OK para seleccionar un idioma.

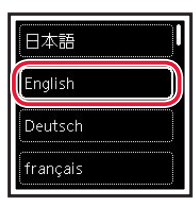

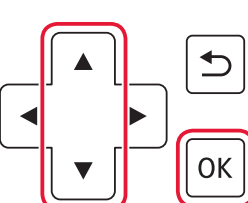

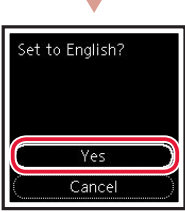

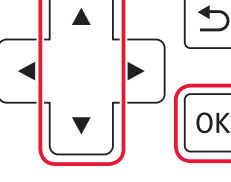

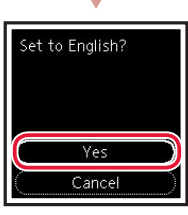

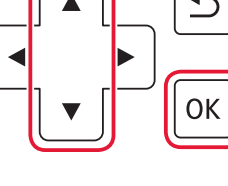

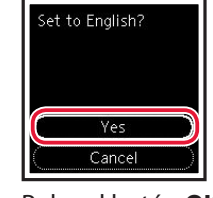

4

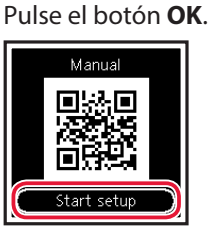

#### Importante

Escanee el código QR para ver un tutorial en vídeo sobre el procedimiento de configuración.

| 4. Instalar el cabezal de<br>impresión |  |
|----------------------------------------|--|
|                                        |  |

1 Abra la cubierta del cabezal de impresión.

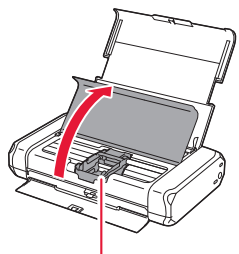

A Precaución No toque el soporte del cabezal de impresión hasta que deje de moverse.

## Instalación de la impresora

2 Presione hacia dentro ambas lengüetas de la palanca de bloqueo del cabezal de impresión para liberar el bloqueo y, a continuación, levántela con firmeza hasta que se detenga.

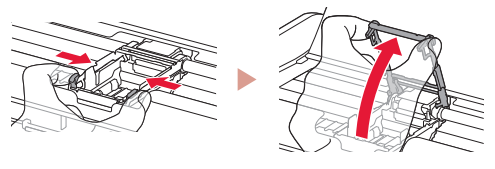

3 Saque el cabezal de impresión de su paquete.

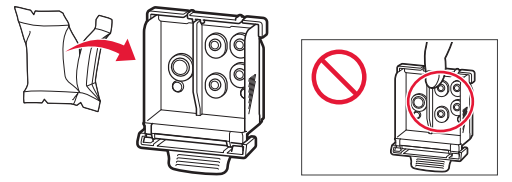

#### Importante

Puede haber algo de tinta transparente o de color claro en el interior de la bolsa en la que viene el cabezal de impresión; esto no tiene ningún efecto en la calidad de impresión. Tenga cuidado de no mancharse de tinta al manipular estos elementos.

### 4 Retire la tapa protectora.

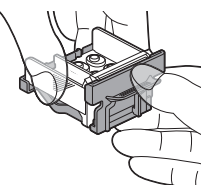

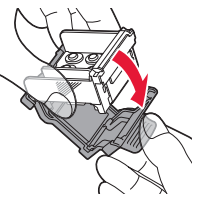

## No toque las áreas que se muestran en la imagen. Si

muestran en la imagen. Si lo hace, puede que la impresora no imprima correctamente.

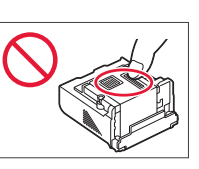

 5 Coloque el cabezal de impresión en el soporte del cabezal de impresión de forma que la marca
mire hacia dentro.

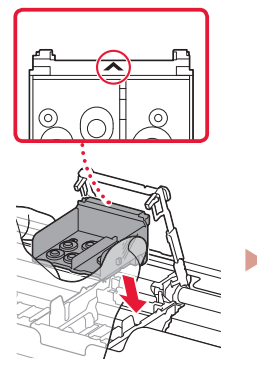

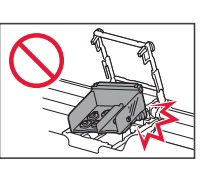

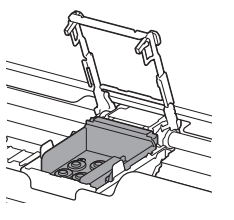

6 Sujete ambas lengüetas en la palanca de bloqueo del cabezal de impresión y, a continuación, bájela.

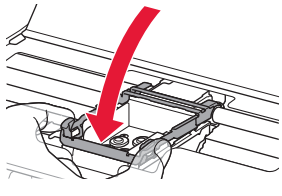

### Importante

Cuando haya instalado el cabezal de impresión, no lo retire innecesariamente.

7 Para bloquear la palanca de bloqueo del cabezal de impresión, presione la lengüeta izquierda y después la derecha hasta que encajen en su sitio.

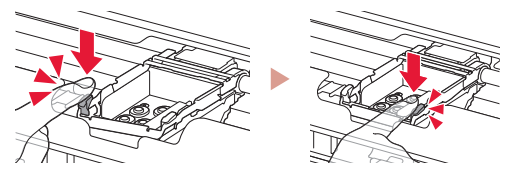

### 5. Instalación de los depósitos de tinta

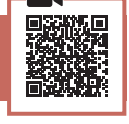

Retire la tapa naranja del depósito de tinta negro.

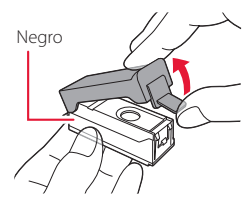

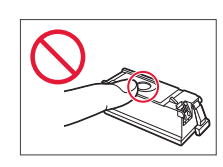

### 2 Instale el depósito de tinta.

- Inserte el depósito de tinta en el lado derecho del cabezal de impresión de forma que la marca mire hacia dentro y, a continuación, presiónelo hasta que encaje.
- Compruebe que la luz del depósito de tinta esté encendida. Si la luz no está encendida, presione la parte posterior del depósito de tinta.

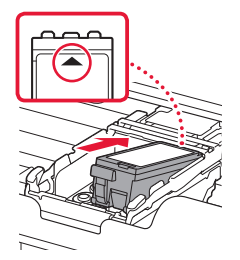

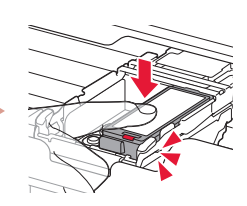

3 Repita los pasos del 1 al 2 e instale el depósito de tinta de color también en el lado izquierdo.

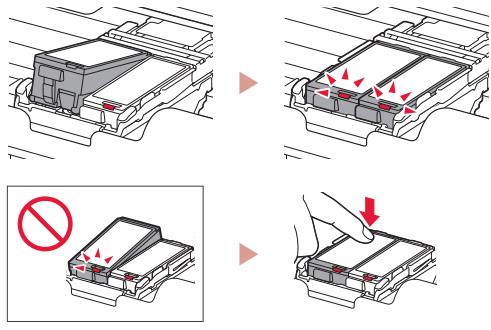

4 Cierre la cubierta del cabezal de impresión.

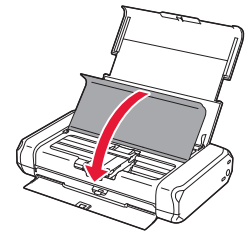

## 6. Carga del papel

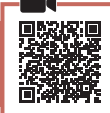

Pulse el botón **OK**.

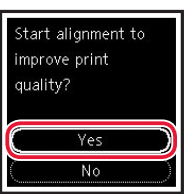

2 Deslice la guía del papel hacia la izquierda.

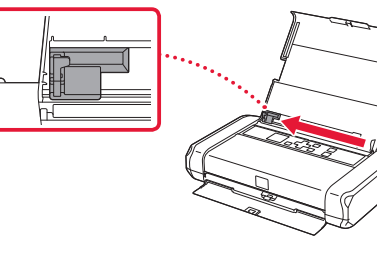

3 Cargue papel normal de tamaño Carta o A4 contra el borde derecho con el lado de impresión hacia arriba.

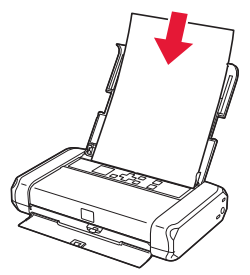

4 Alinee la guía del papel con el ancho del papel y, a continuación, compruebe que la palanca de grosor del papel esté colocada a la derecha.

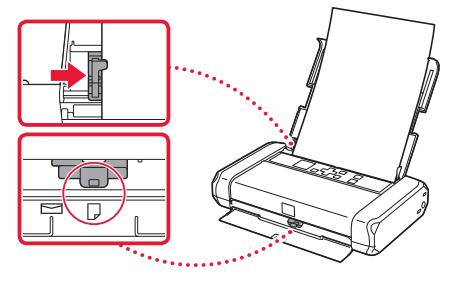

5 Pulse el botón **OK**.

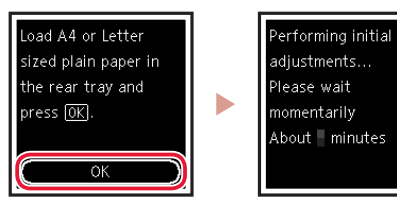

6 Pulse el botón **OK**.

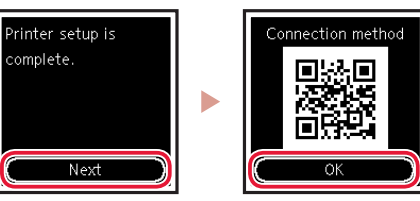

#### Importante

Escanee el código QR para ver un tutorial en vídeo sobre el procedimiento de configuración.

7 Compruebe que aparezca la siguiente pantalla.

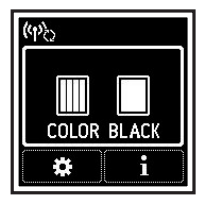

## Instalación de la impresora

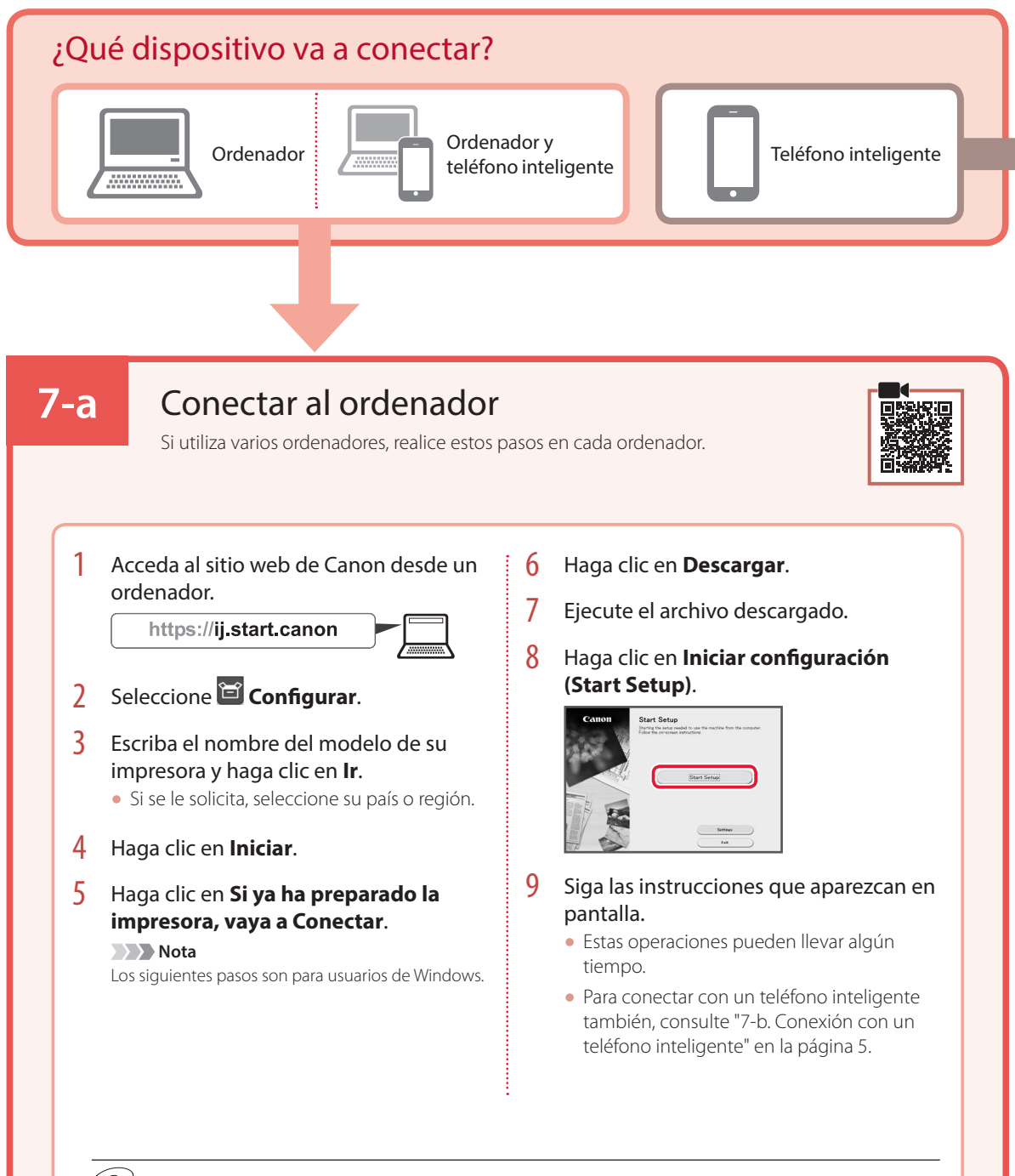

### C Uso del CD-ROM de instalación para Windows

Haga doble clic en **EasySetup.exe** en el CD-ROM y después continúe desde el paso 3. Si no tiene una conexión a Internet, abra la carpeta **win** en el CD-ROM y haga doble clic en **SETUP.exe**. Esto instalará el controlador de la impresora.

## 7-b

### Conexión con un teléfono inteligente

Si utiliza varios teléfonos inteligentes, realice estos pasos en cada teléfono inteligente.

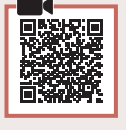

#### Prepare lo siguiente antes de empezar.

- 1 Active la configuración de Wi-Fi en su teléfono inteligente.
- Onecte su teléfono inteligente al router inalámbrico (si tiene un router inalámbrico).
- Consulte los manuales de su teléfono inteligente y del router inalámbrico para obtener más detalles.

#### Instale la aplicación "Canon PRINT Inkjet/SELPHY" en su teléfono inteligente.

 Escanee el código QR que se muestra a la derecha para acceder al sitio web de Canon y, a continuación, descargue la aplicación.

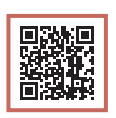

2 Abra la configuración de Wi-Fi de su teléfono inteligente. Toque el nombre de red (SSID) que empieza con "Canon\_ij\_". Si no aparece "Canon\_ij\_", vaya al paso 3.

(Ejemplo de la pantalla de iOS)

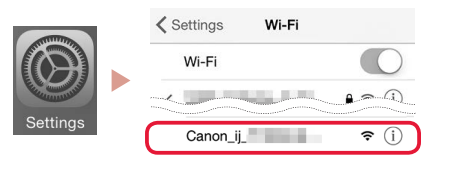

3 Abra la aplicación instalada.

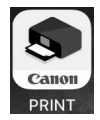

4 Siga las instrucciones en pantalla de la aplicación para agregar su impresora.

Cuando haya agregado la impresora, podrá imprimir desde su teléfono inteligente.

## Uso de la impresora sin un router inalámbrico

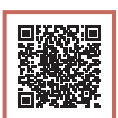

#### Consulte Imprimir fuera de casa en el Manual en línea.

Para usar la impresora en un área donde no tiene acceso a Wi-Fi, debe cambiar la configuración de su ordenador o teléfono inteligente.

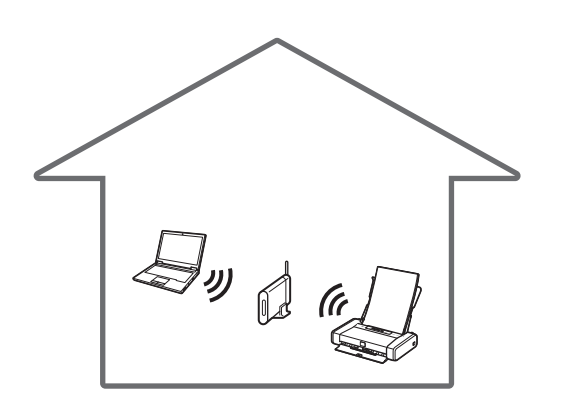

Normalmente se utiliza un router inalámbrico para conectar la impresora al ordenador o al teléfono inteligente.

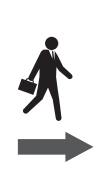

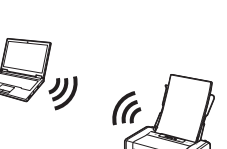

Cuando un router inalámbrico no está disponible, puede conectar la impresora directamente al ordenador o al teléfono inteligente (**Conexión directa inalám.**).

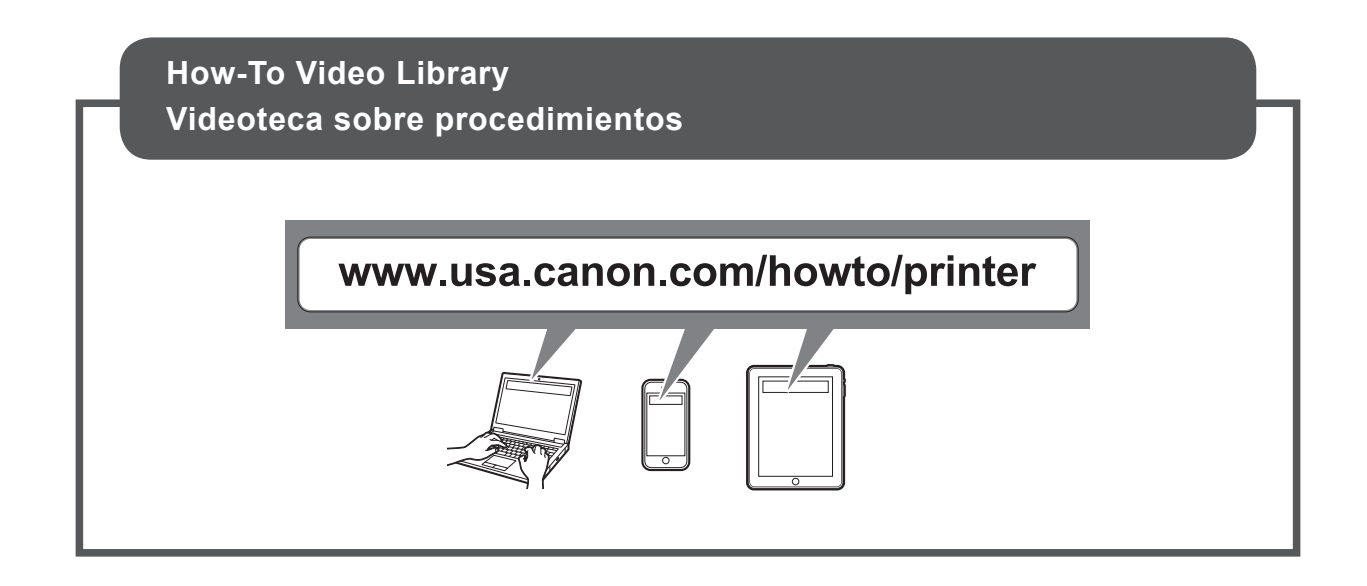

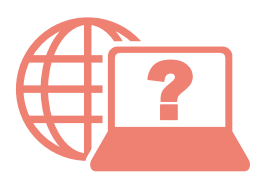

Access Online Manual

Acceso al Manual en línea

From your browser

Desde su navegador

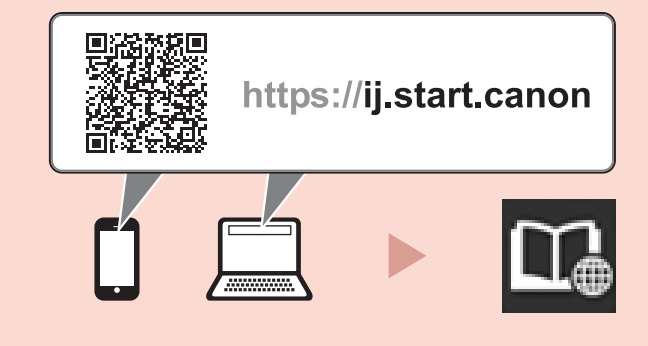